# Nemzeti Pedagógus Kar weboldal admin felület dokumentáció

## Belépés

Admin felület belépő oldala: <u>http://nemzetipedkar.hu/wp-admin</u>

## Belépés után a következő felületet látjuk:

| 💧 Vezérlőpult « Nemze                                                    | ti Pe ×                                                                 | Andris — 🗆 X                                                                                                |
|--------------------------------------------------------------------------|-------------------------------------------------------------------------|----------------------------------------------------------------------------------------------------|
| ← → C ☆ 🛈 r                                                              | nemzetipedkar.hu/wp-admin/                                              | প 🕁 🗄                                                                                                    |
| 🚯 者 Nemzeti Pedag                                                        | gógus Kar 📀 2 📮 0 🕂 Új 🛗 Események                                      | Üdvözlet Nemzeti Pedagógus Kar! 👗                                                                           |
| <ul> <li>Vezérlőpult</li> <li>Kezdőlap</li> <li>Frissítések 2</li> </ul> | <u>WordPress 4.9.4</u> elérhető! <u>Frissítés most</u> .<br>Vezérlőpult | Mit lássunk? ▼ Súgó ▼                                                                                       |
| 📌 Bejegyzés                                                              | Jelenleg                                                                | Történések 🔺                                                                                                |
| 👗 Team Showcase                                                          | 🖈 43 bejegyzés 📔 11 oldal                                               | Legutóbb közzétéve                                                                                          |
| 🛗 Események                                                              | WordPress 4.9.4 verzió, NemzetiPedKar Frissítés 4.9.4 verzióra          | 2018-03-27, 09:00 Óvodai konferencia – 2018. április 19.                                                    |
| <b>9</b> ] Média                                                         | sablonnal.                                                              | 2018-03-23, 14:15 Fotó archívum                                                                             |
| 📕 Oldalak                                                                |                                                                         | 2018-03-09, 09:56 Somogy megye – egyeztető megbeszélés                                                      |
| Hozzászólás                                                              | Éppen most ezekben a fórumokban:                                        | magyar pedagógus szervezetek és a Nemzeti Pedagógus Kar között                                              |
| 📰 Ninja Forms                                                            | Interakció Felhasználók & Moderáció                                     | 2018-01-22, 09:58 "Eredményes innováció a kisgyermekkori<br>nevelés területén" – óvodai tagozat szakmai nap |
|                                                                          | 1 Fórum 5 felhasználó                                                   | ······                                                                                                    |
| Forumok                                                                  | O Hozzászólások 2 Reitett hozzászólás                                   |                                                                                                    |
| K Témakör                                                                | 2 Témakör címkék O üres témakör címke                                   |                                                                                                    |
| Hozzászólás                                                              | Jelenleg a bbPress 2.5.14-6684 verziója van használatban.               |                                                                                                    |
| 🔊 Megjelenés                                                             |                                                                         |                                                                                                    |
| 🖌 Bóvítmények                                                            |                                                                         |                                                                                                    |
| 👗 Felhasználók                                                           |                                                                         |                                                                                                    |
| 差 Eszközök                                                               |                                                                         |                                                                                                    |
| E Beállítások                                                            |                                                                         |                                                                                                    |
| 🔍 Envira Gallery                                                         |                                                                         |                                                                                                    |
| Google Analytics                                                         |                                                                         |                                                                                                    |
| bbPress Custom                                                           |                                                                         |                                                                                                    |
| <ul> <li>Összezárás</li> </ul>                                           |                                                                         |                                                                                                    |

# Új Hír feltöltés:

Kattintsunk a Bejegyzés / Új hozzáadása menüpontra

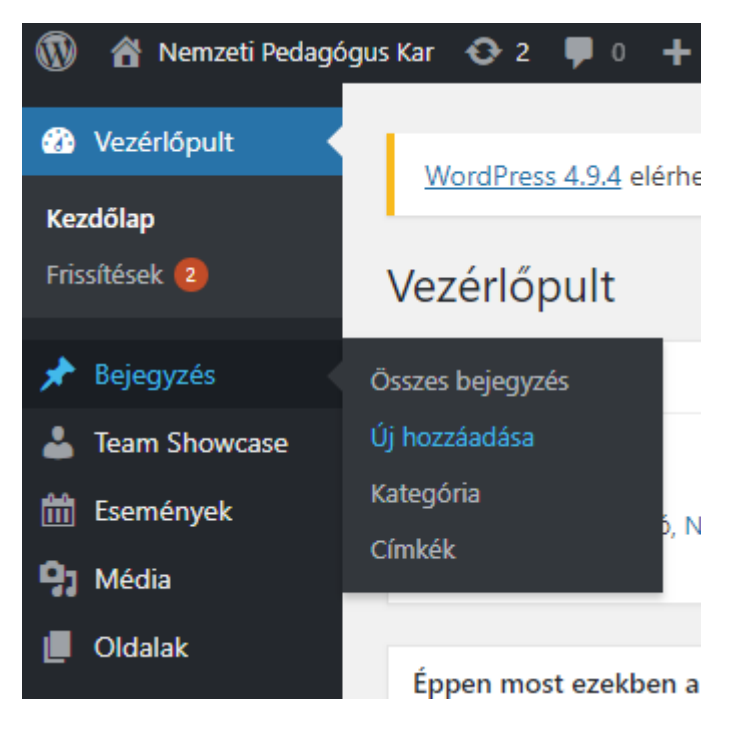

Adjuk meg a hírünk címét, majd másoljuk be a szöveges tartalmat

| Uj bejegyzés                                                                                                    |                                                                                                    |
|----------------------------------------------------------------------------------------------------|----------------------------------------------------------------------------------------------------|
| Címsor megadása                                                                                                    | Közzététel                                                                                                    |
| Image: Second state of the second state of the second | Mentés vázlatként     Előnézet             Állapot: Vázlat <u>Szerkesztés</u> Nyilvánosság: Nyilvános <u>Szerkesztés</u> Ázonnal közzétenni <u>Szerkesztés</u> Közzététel          Közzététel            Közzététel |
|                                                                                                    | Kategória       Leggyakrabban         Összes kategória       Leggyakrabban         használt       Beszámolók         Díjak 2015       Díjak 2016         Egyéb       Fotó archívum                                  |
| Szavak száma: 0                                                                                                    | Hírek Meglátogatott intézmények rendezvény + Új kategória létrehozása                                                                                                    |

#### Válasszunk a kategóriák közül: Hírek

#### Bejegyzés szerkesztése Új hozzáadása

Bejegyzés frissítve. <u>Bejegyzés megtekintése</u>

## Ember és természet szakmai tagozat szakmai rendezvény

Közvetlen hivatkozás: <u>http://nemzetipedkar.hu/ember-es-termesz...akmai-rendezveny/</u> Szerkesztés

| 9 Média hoz | záadása | E | Add F | Form |   | Add | Galler | y | 🗎 Ad | d Do | cs    | Vizuális | HTML     |
|-------------|---------|---|-------|------|---|-----|--------|---|------|------|-------|----------|----------|
| Bekezdés    | • B     | I | E     |      | " | ≣   | Ē      | ≡ | Ø    |      | ••••• |          | $\times$ |

#### Kedves Kollégák!

A VII. Mentovich Ferenc Természettudományi Verseny országos döntőjéhez kapcsolódva **2018. április 14-én, szombaton 9-11 óra között egy szakmai rendezvény**t tartunk Veszprémben, a Lovassy László Gimnáziumban. (Cím: Veszprém, Cserhát <u>ltp</u>. 11.)

A program a következő:

- Beszámoló az NPK Ember és természet szakmai tagozatának eddigi tevékenységéről – Dr. Szalainé Tóth Tünde, a szakmai tagozat elnöke
- Az egyén felelőssége a globális környezetvédelmi problémák megoldásában

   Kaposvári József kémia-fizika szakos középiskolai tanár, akinek a
   Magyar Tudományos Akadémia Főtitkára pedagógusi munkája mellett
   elért tudományos eredményéért ebben a tanévben Pedagógus Kutatói
   Pályadíjat adományozott
- Gelencsér András: A füstbe ment bolygó Prof. Dr. Gelencsér András egyetemi tanár, a Pannon Egyetem rektora mutatja be a könyvét
- Kötetlen beszélgetés a természettudományos tantárgyakat oktató tanárok mindennapi gondjairól, terveiről, a készülődő új NAT-ról...

Minden érdeklődőt szeretettel várunk! (Nem csak a tagozat tagjait)

Dr. Szalainé Tóth Tünde NPK Ember és természet szakmai tagozat elnöke

Szavak száma: 139

Legutóbb szerkesztette: Nemzeti Pedagógus Kar (2018-04-04 - 08:31)

| Közzététel                                                                                                    |  |
|----------------------------------------------------------------------------------------------------|--|
| Előnézet                                                                                                    |  |
| Állapot: Közzétéve <u>Szerkesztés</u>                                                                                                    |  |
| Nyilvánosság: Nyilvános Szerkesztés                                                                                                    |  |
| 🕙 Változatok: 7 <u>változat</u>                                                                                                    |  |
| m Közzétéve:<br>2018-04-04 08:19 <u>Szerkesztés</u>                                                                                        |  |
| Lomtárba helyezés Frissítés                                                                                                    |  |
|                                                                                                    |  |
| Kategória 🔺                                                                                                    |  |
| Összes kategória Leggyakrabban<br>használt                                                                                                 |  |
| Hírek   Beszámolók   Díjak 2015   Díjak 2016   Egyéb   Fotó archívum   Meglátogatott intézmények   rendezvény   + Új kategória létrehozása |  |
|                                                                                                    |  |

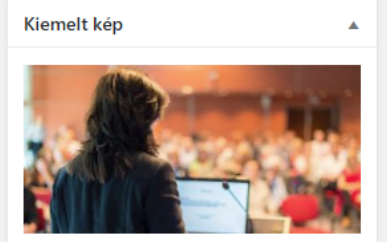

Szerkesztéshez vagy frissítéshez kattintás a képre

Kiemelt kép eltávolítása

0

Adjunk hozzá Kiemelt képet, amely a kezdőoldalon jelenik meg, valamint a hír oldalon is látható.

Válasszunk egy képet, vagy adjunk hozzá saját képet, majd kattintsunk a Beállítás kiemelt képként gombra.

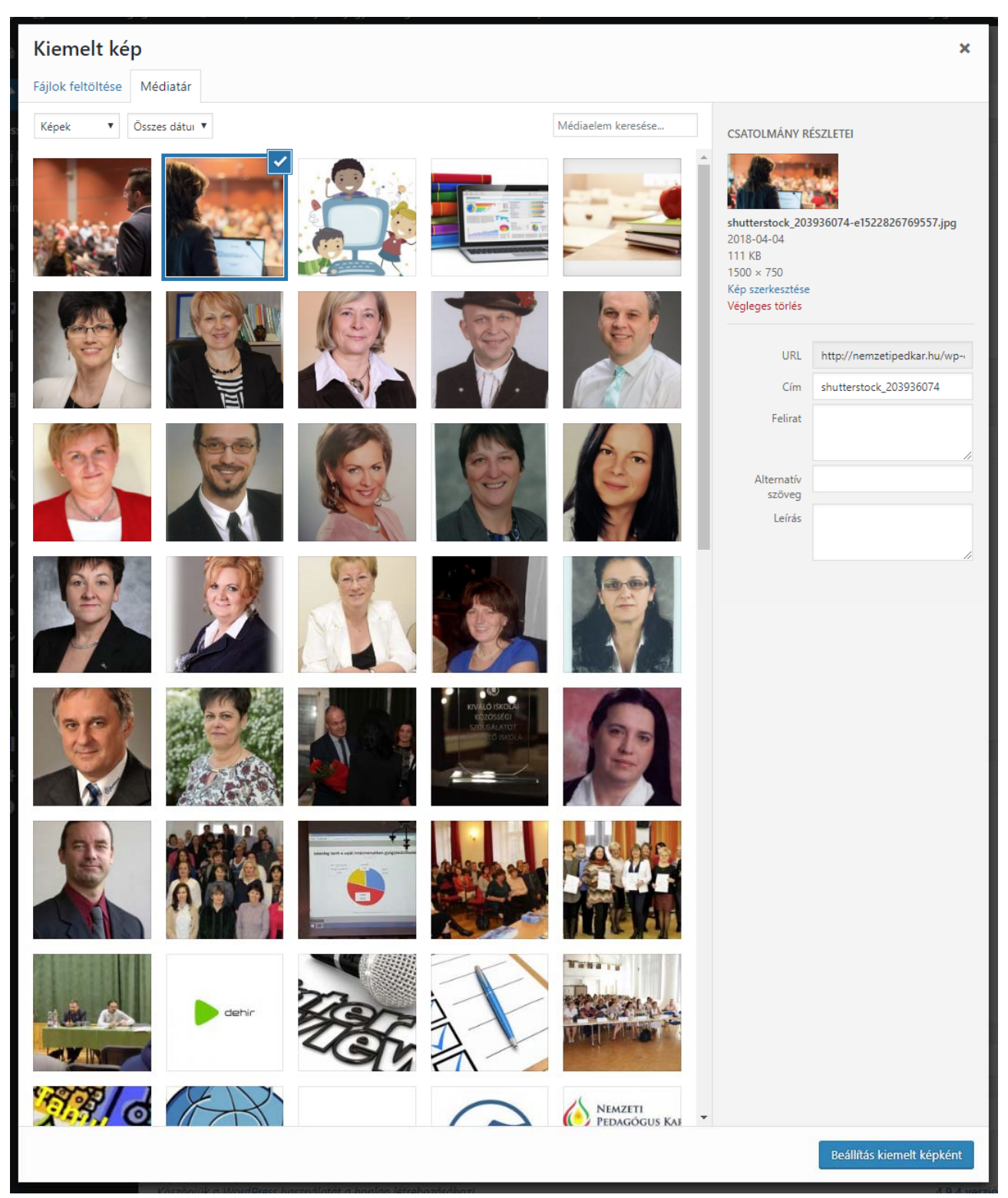

Amennyiben később szeretnénk közzétenni, időzíthetjük a hírünket ellenkező esetben, kattintsunk a Közzététel gombra.

| Közzététel                          |
|-------------------------------------|
| Mentés vázlatként Előnézet          |
| Állapot: Vázlat <u>Szerkesztés</u>  |
| Nyilvánosság: Nyilvános Szerkesztés |
| Azonnal közzétenni                  |
| 2018 04 - ápr ▼ 04 - 08 :41         |
| OK <u>Kilépés</u>                   |
|                                     |
| Közzététel                          |

Ezután a hírünk megjelenik a kezdőoldalon és a Hírek menüpontban is.

Weboldalon

Amennyiben Közösség szolgálat menüpontba szeretnénk még újabb bejegyzéseket hozzáadni akkor ugyan ezen a módon kell végig menni, annyi különbséggel, hogy a **Kategória** résznél azt a kategóriát kell kiválasztani, amelyik menüpontba, szeretnénk a bejegyzést.

Admin felületen

| oportok | Közösségi szolgálat Hírek | 1 | Kategória                                  |  |
|---------|---------------------------|---|--------------------------------------------|--|
|         | Beszámolók                |   | Összes kategória Leggyakrabban<br>használt |  |
|         | Meglátogatott intézmények |   | Beszámolók                                 |  |
| -       | Díjak 2015                |   | Díjak 2015<br>Díjak 2016                   |  |
| ,       | Díjak 2016                |   | Egyéb<br>Fotó archívum                     |  |
| DÓ      | Fotó archívum             |   | Hírek                                      |  |
| 3       |                           |   | Meglátogatott intézmények                  |  |

Tisztségviselők / Elnökségi tagok / Országos Felügyelő Bizottság / Országos Etikai Bizottság

Szakmai tagozatok / Területi szervezet / Elérhetőségi adatok módosítása új személy, vagy adat hozzáadása Meglévő adatok módosításához kattintsunk a Team Showcase / All Members menüpontra

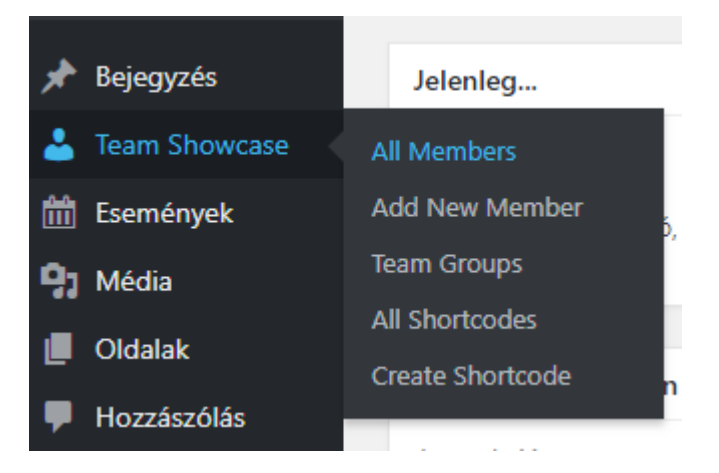

A következő felületen megtalálhatjuk az eddigi személyeket.

| Team Showcas             | Add New Member                      |                   |                |                   |                                |
|--------------------------|-------------------------------------|-------------------|----------------|-------------------|--------------------------------|
| Összes (61)   Közzétéve  | (61)                                |                   |                |                   | Search Member                  |
| Csoportművelet 🔹         | Alkalmaz Összes dátum               | Szűrés            |                | 61 elem           | ./4 > >>                       |
| Image                    | Name                                | Short Description | Designation    | Groups            | Date                           |
|                          | Bedő Kornél                         |                   | tagozati elnök | Szakmai tagozatok | Közzétéve<br><u>2018-03-26</u> |
| NEWZETI<br>PERMODOUS KAR | Kis Sándor                          |                   | tagozati elnök | Szakmai tagozatok | Közzétéve<br>2018-03-26        |
|                          | Dr. Szalainé Tóth<br>Tünde Magdolna |                   | tagozati elnök | Szakmai tagozatok | Közzétéve<br><u>2018-03-26</u> |
| Egyik sem                | Kajáry Ildikó                       |                   | tagozati elnök | Szakmai tagozatok | Közzétéve<br>2018-03-26        |

Kiemelt képként, ha nem adunk meg, akkor a Nemzeti Pedagógus Kar logó fog megjelenni az adott személynél, szakmai tagozatnál vagy területi szervezetnél.

Szakmai tagozatoknál a tagozat nevét az address mezőben adjuk meg.

Terület szervezetteknél a megyét az address mezőben adjuk meg.

| Hegyiné Mladoniczki Éva                                                                                                    | Közzététel 🔺                                                                                                    |
|----------------------------------------------------------------------------------------------------|----------------------------------------------------------------------------------------------------|
| Közvetlen hivatkozás: http://nemzetipedkar.hu/team_mf/hegyine-mladoniczki-eva/                                                                                                    | Előnézet                                                                                                    |
| Image: Second second second | Allapot: Közzétéve Szerkesztés                                                                                                    |
| Bekezdés 🔹 B I 🗄 🛱 🕊 🗄 🖉 🗮 🧱 🔀                                                                                                    | <ul> <li>Nyilvánosság: Nyilvános <u>Szerkesztés</u></li> <li>Közzétéve:<br/>2018-03-23 16:57 <u>Szerkesztés</u></li> <li>Lomtárba helyezés</li> </ul>                                                                                                    |
|                                                                                                    | Team Groups       All Groups       Leggyakrabban használt         Image: Comparison of the second second seco                                                                            |
| Szavak száma: 0 Legutóbb szerkesztette: andrask (2018-03-23 - 16:57) Member Details                                                                                                    | Országos Felügyelő Bizottság     Szakmai tagozatok     Tisztségviselőink                                                                                                    |
| területi elnök                                                                                                    | Kiemelt kép                                                                                                    |
| Address                                                                                                    |                                                                                                    |
| Jász-Nagykun-Szolnok megye                                                                                                    | ( The second second sec |
| Contact Number                                                                                                    | 1251                                                                                                    |
| +36-70/618-5869                                                                                                    |                                                                                                    |
| Email                                                                                                    | Here &                                                                                                    |
| hegyine.meva@gmail.com<br>Short Description (Max 140 characters)                                                                                                    |                                                                                                    |
|                                                                                                    | Szerkesztéshez vagy frissítéshez kattintás a<br>képre                                                                                                    |
|                                                                                                    | Kiemelt kép eltávolítása                                                                                                    |

A legfelső mezőben a személy nevét adjuk meg.

Az alatta lévő fehér felületet nem használjuk.

Member Detalis résznél adjuk meg az adott személy / tagozat / területi szervezet adatait adhatjuk meg.

Team Groups résznél válasszuk ki, hogy melyik csoportba tartozik, akit éppen feltöltünk vagy módosítunk.

Közzététel gomb megnyomásával máris az új személy megjelenik a csoportban, frissítésnél pedig lecserélődnek az adatok, vagy kép, vagy csoport.

# Események

Az eseményeket az alábbi menürendszerben tudjuk kezelni.

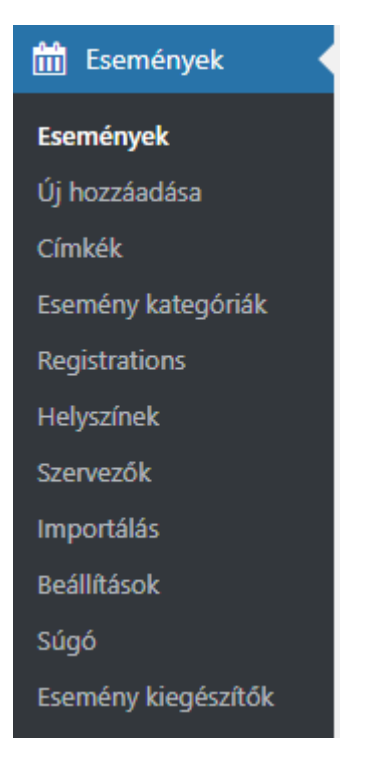

## Új esemény rögzítése

## Kattintsunk az Események / Új hozzáadása menüpontra

| Új Esemény                                                                                           |                                                                                                    |
|----------------------------------------------------------------------------------------------------|----------------------------------------------------------------------------------------------------|
| Címsor megadása                                                                                      | Közzététel 🔺                                                                                                    |
| Média hozzáadása Add Form     Add Gallery     Add Docs        B I IIIIIIIIIIIIIIIIIIIIIIIIIIIIIIIIII | Mentés vázlatként       Előnézet         Allapot: Vázlat Szerkesztés       Nyilvános Szerkesztés         Azonnal közzétenni Szerkesztés       Közzététel         Címkék       A         Hozzáad       Több címke megadása esetén vesszővel válasszuk el őket.         Válassz a leggyakrabban használt címkék közül |
| Szavak száma: 0                                                                                      | Esemény kategóriák                                                                                                    |

Adjuk meg az esemény címét, majd görgessünk lentebb.

|                    |                    |                  |                |            |   | Esemény kategóriák                                 |  |
|--------------------|--------------------|------------------|----------------|------------|---|----------------------------------------------------|--|
| The Events Calend  | dar<br>PONT        |                  |                |            | • | Összes Esemény kategória<br>Leggyakrabban használt |  |
|                    |                    |                  |                |            |   | Könyvtár-informatika                               |  |
| Kezdés/Befejezés:  | 2018-04-04         | 08:00            | to 17:00       | 2018-04-04 |   | Óvodai                                             |  |
|                    | Timezone: UTC+1    |                  |                |            |   | L Add New Fremény Category                         |  |
|                    | Egész napos        | esemény          |                |            |   | + Add New Esemeny Category                         |  |
|                    | This event is from | 08:00 to 17:00 c | on 2018-04-04. |            |   |                                                    |  |
|                    |                    |                  |                |            |   | Esemény beállítások                                |  |
| LOCATION           |                    |                  |                |            |   | Hide From Esemény Listings                         |  |
|                    |                    |                  |                |            |   | Sticky in Month View                               |  |
| Helyszín:          |                    | Create or Fi     | nd Helyszín 🔻  |            |   |                                                    |  |
| Google Térkép mu   | tatása:            | $\checkmark$     |                |            |   | Kiemelt esemény 🕑                                  |  |
| Google Térkép link | c megjelenítése:   | $\checkmark$     |                |            |   |                                                    |  |
|                    |                    |                  |                |            |   | Kiemelt kép                                        |  |
| SZERVEZŐK          |                    |                  |                |            |   | Beállítás kiemelt képként                          |  |
| Szervező           |                    |                  |                |            | 俞 |                                                    |  |
| OLCIVELO,          |                    |                  |                |            |   |                                                    |  |

Adjuk meg az esemény időpontját, valamint válasszuk ki a bekarikázott Esemény beállítások-nál így a megadott Kiemelt Kép megjelenik a kezdőlapon.

Esemény regisztrációhoz megadhatjuk, hogy maximum hányan regisztrálhatnak.

| egistrations for The Events Calendar |                                                         |  |  |  |  |
|--------------------------------------|---------------------------------------------------------|--|--|--|--|
| GENERAL                              |                                                         |  |  |  |  |
| Disable Registrations:               |                                                         |  |  |  |  |
| Limit Registrations:                 | $\checkmark$                                            |  |  |  |  |
| Maximum Registrations:               | 30                                                      |  |  |  |  |
| Deadline Type:                       | Start Time C End Time No deadline     Other: 2018-04-04 |  |  |  |  |

Esemény közzététele hasonlóan működik, mint a híreknél, lehet időzíteni, de ha azt nem tesszük, meg akkor azonnal megjelenik a kezdőlapon.

### A Registrations menüpontban láthatjuk az éppen aktuális események regisztrációinak állását.

Registrations for the Events Calendar

| Desistrations Form Formil                       | Summert                                 |                      |                  |   |  |  |  |  |  |
|-------------------------------------------------|-----------------------------------------|----------------------|------------------|---|--|--|--|--|--|
| Registrations Form Email                        | Support                                 |                      |                  |   |  |  |  |  |  |
| Dverview                                        |                                         |                      |                  |   |  |  |  |  |  |
| View Upcoming V With registrations enabled V Go |                                         |                      |                  |   |  |  |  |  |  |
|                                                 |                                         |                      |                  |   |  |  |  |  |  |
| Nemzeti Pedagógus Kar – Köny                    | vtár-informatika Tagozat szakmai műhely |                      | 1/3              | 0 |  |  |  |  |  |
| április 13th, 10:00 to április 13th, 12:15      |                                         |                      |                  |   |  |  |  |  |  |
| Kódex Tankönyvcentrum                           |                                         |                      |                  |   |  |  |  |  |  |
| Event Options                                   |                                         |                      |                  | r |  |  |  |  |  |
| Registration Date                               | Név                                     | Email                | Telefon          |   |  |  |  |  |  |
| 04/04 02:39                                     | Dr. Fábiánné Bartovics Ibolya           | fabaribi65@gmail.com | +36304720739     |   |  |  |  |  |  |
|                                                 |                                         |                      | II Detailed View |   |  |  |  |  |  |
|                                                 |                                         |                      |                  |   |  |  |  |  |  |

A Detalied View gombra kattintva majd Export (.csv)

Nyissuk meg a letöltött csv fájlunkat az excel programmal.

Jelöljük ki az első oszlopot teljesen, majd Adatok fülön kattintsunk a Szövegből oszlopok gombra

| ) Y Szűrők törlése<br>zés Szűrő Ý Ójból alkalmaz<br>Szűrő Ý Speciális<br>Rendezés és szűrés | Szövegből Villámkitöltés<br>oszlopok |
|---------------------------------------------------------------------------------------------|--------------------------------------|
|---------------------------------------------------------------------------------------------|--------------------------------------|

#### Válasszuk a Tagolt opciót

| Szövegdaraboló varázsló - 1. lépés a 3-ból                                                                                                    | ?                          | ×                      |
|----------------------------------------------------------------------------------------------------|----------------------------|------------------------|
| A Szöveg varázsló megállapítása szerint az adat kötött szélességű.<br>Ha ez igaz, lépjen tovább, egyébként válassza a megfelelő adattípust.<br>Az eredeti adat típusa                                                                                     |                            |                        |
| <ul> <li>Válassza az adat típusát legjobban meghatározó fájltípust:</li> <li> <u>I</u>agolt - Pontosvessző, tabulátor vagy más betű határolja el az egyes         <u>F</u>ix széles - A mezőhatárok közötti területet szóközök töltik ki.     </li> </ul> | mezőke                     | et.                    |
| Kijelölt adatok megtekintése:                                                                                                    |                            |                        |
| <pre>1 #,"Date Submitted","Név","Születési hely","Születési idő<br/>2 2,"2018-04-10","Vass Lívia","Komló","1974-08-06","Illés<br/>3 1,"2018-04-09","Kis Sándor","Csongrád","1974-12-20","Kov<br/>4<br/>5</pre>                                            | ","Any<br>Anna",<br>ács Zs | יבי<br>די<br>ייני<br>ע |
| <                                                                                                    |                            | >                      |
| Mégse < Vissza Tovább >                                                                                                    | Befej                      | jez <u>é</u> s         |

A következő fülön Határoló jelek vesző legyen majd befejezés

| Szövegbeolvasó varázsló - 2. lépés a 3-ból                                                                                                    | ?         | ×            |
|----------------------------------------------------------------------------------------------------|-----------|--------------|
| Ezen a képernyőn kiválaszthatja az egyes adatok határolóit. A szövegre gyakorolt hatását megtekintheti<br>képen.                                                         | az alábbi | j            |
| Határoló jelek<br>☐ <u>T</u> abulátor<br>☐ <u>P</u> ontosvessző<br>☑ Vessz <u>ő</u><br>☐ Szó <u>k</u> öz<br>☐ <u>Egyéb:</u>                                              |           |              |
| Megtekintés<br>Nemzeti Pedagógus Kar – Könyvtár-informatika Tagozat szakmai műhely<br>2018-04-13 10:00<br>2018-04-13 12:15<br>Kódex Tankönyvcentrum<br>Registration Date | év Emi    | ^<br>~       |
| Mégse < <u>V</u> issza <u>To</u> vább >                                                                                                    | Befeje    | z <u>é</u> s |

## Média / Dokumentumok kezelése

A feltöltött képek és dokumentumok kezelése a Média menüpontban történik

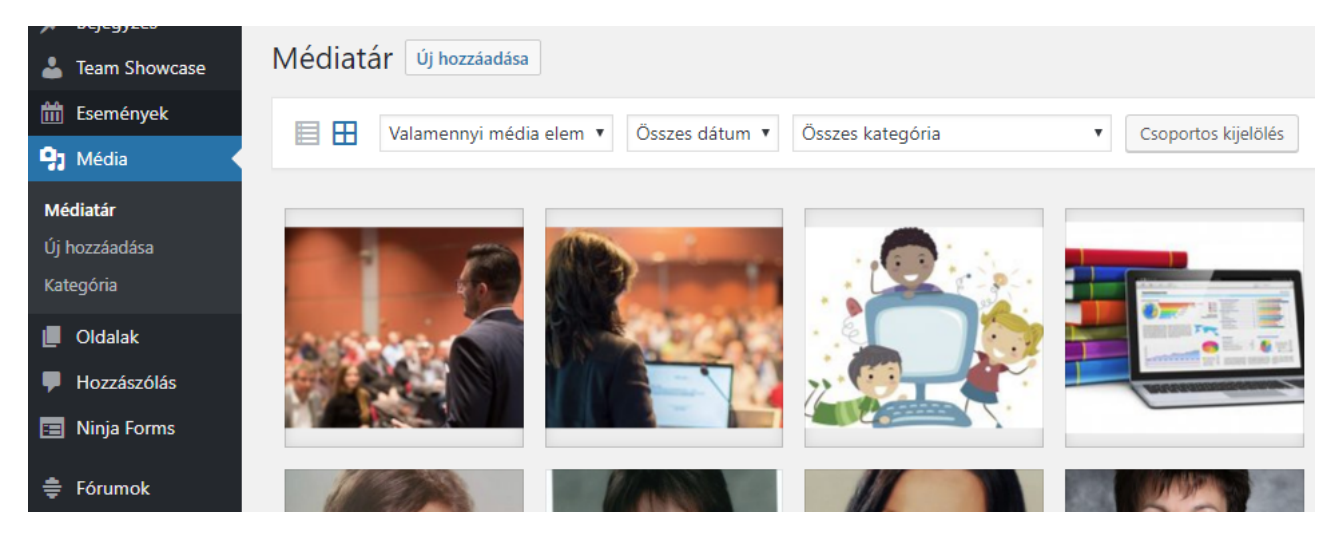

Itt található az összes feltöltött kép vagy dokumentum, ami valamelyik oldalon vagy bejegyzésben, hírben, tudástérben szerepel.

A kategóriák a tudástérben található dokumentumokra vonatkozik, de akár képet tehetünk ebbe a kategóriába, akkor az is megjelenik a tudástérben az adott kategóriában.

Új kép vagy dokumentum feltöltéséhez kattintsunk az Új hozzáadása gombra

| Médiatár Új hozzáadása                                      |  |  |  |  |  |  |
|-------------------------------------------------------------|--|--|--|--|--|--|
| Valamennyi média elem 🔻 Összes dá                           |  |  |  |  |  |  |
| Csoportművelet 🔻 Alkalmaz                                   |  |  |  |  |  |  |
| 🗌 Fájl                                                      |  |  |  |  |  |  |
| shutterstock_566767459<br>shutterstock_566767459-e152282670 |  |  |  |  |  |  |

Majd a területre dobjuk a feltölteni kívánt fájlokat, vagy kattintsunk a Fájlok kiválasztása gombra

| Új médiafájl feltöltése                                                                                           |  |
|----------------------------------------------------------------------------------------------------|--|
|                                                                                                    |  |
| Húzzuk ide a fájlt                                                                                                |  |
| vagy<br>Fájlok kiválasztása                                                                                       |  |
| A több fájlos feltöltő van használatban. Hibásan működik? Használjuk helyette a <u>böngésző alapú feltöltőt</u> . |  |
| A maximálisan feltölthető fájlméret: 8 MB.                                                                        |  |

A feltöltött fájlok megjelennek a egymás után megjelennek

| A több fájlos feltöltő van használatban. Hibásan múködik? Használjuk helyette a <u>böngésző alapú feltöltőt</u> . |
|----------------------------------------------------------------------------------------------------|
| A maximálisan feltölthető fájlméret: 8 MB.                                                                        |
| Teszt dokumentum Szerkesztés                                                                                      |
|                                                                                                    |

A szerkesztés gombra kattintva kiválaszthatjuk, hogy milyen kategóriába kerüljön az adott képet, vagy fájl, valamint megváltoztathatjuk a nevét, ahogy megjelenik a dokumentumtárban.

| Média módosítása Új hozzáadása                                         |                                                                                                    |
|------------------------------------------------------------------------|----------------------------------------------------------------------------------------------------|
| Teszt dokumentum                                                       | Mentés                                                                                                    |
| Közvetlen hivatkozás: <u>http://nemzetipedkar.hu/teszt-dokumentum/</u> | شا Feltöltés dátuma: 2018-04-11 10:28         Fájl URL:         http://nemzetipedkar.hu/wp-content/t         Fájlnév: teszt-dokumentum.docx         Fájl típusa: DOCX                                                                                    |
| Leírás<br>b i link b-quote del ins img ul ol li code tag-ek lezárása   | Fájlméret: 11 KB<br>Végleges törlés Frissítés<br>Kategória                                                                                                    |
|                                                                        | Osszes kategória       Leggyakrabban         használt       Állásfoglalások, közlemények         Dokumentumok       Egyéb         Előadások, PPT       Hatályos dokumentumok         Határozatok       Jegyzőkönyvek         Pályázatok       Pályázatok |

# Oldalak kezelése

Valamennyi oldalon automatikusan jelennek meg a tartalmak, melyeket az alábbi módon tudunk létrehozni, módosítani:

- Bejegyzést írunk és egy megadott kategóriában helyezünk el. (Hírek, Beszámolók, Díjak, stb...)
- Dokumentumot töltünk fel, melyet szintén kategóriához rendelünk (Tudástér)
- Csapattagot hozunk létre, vagy módosítunk a **Team Showcase** menüpontban és csoporthoz rendeljük (Rólunk, Csoportok )

A rólunk aloldal tetején megjelenő szöveget módosítani az alábbi módon lehetséges:

## Kattintsunk az Oldalak menüpontra

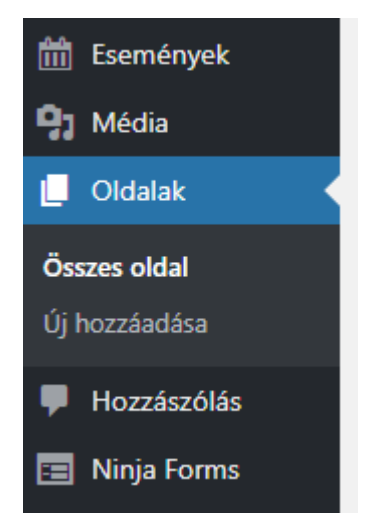

Majd kattintsunk a Rólunk oldal alatt megtalálható Szerkesztés gombra

| Oldalak Új hozzáadása                           |                          |     |                         |  |  |  |  |
|-------------------------------------------------|--------------------------|-----|-------------------------|--|--|--|--|
| Összes (24)   Saját (4)   Közzétéve (24)        |                          |     | Oldal keresése          |  |  |  |  |
| Csoportművelet   Alkalmaz  Összes dátum  Szűrés | 24 elem                  | « « | 1 ./2 > »               |  |  |  |  |
| Címsor                                          | Szerző                   | •   | Közzétéve               |  |  |  |  |
| Beszámolók                                      | Nemzeti<br>Pedagógus Kar | _   | Közzétéve<br>2018-03-09 |  |  |  |  |
| Dokumentumok                                    | Nemzeti<br>Pedagógus Kar | —   | Közzétéve<br>2018-04-04 |  |  |  |  |
| Hírek — Bejegyzések oldala                      | Nemzeti<br>Pedagógus Kar | _   | Közzétéve<br>2018-01-12 |  |  |  |  |
| Meglátogatott intézmények                       | Nemzeti<br>Pedagógus Kar | _   | Közzétéve<br>2018-03-09 |  |  |  |  |
| meglatogatott_intezmenyek                       | Nemzeti<br>Pedagógus Kar | _   | Közzétéve<br>2018-04-04 |  |  |  |  |
| orszagos_elnokseg                               | Nemzeti<br>Pedagógus Kar | _   | Közzétéve<br>2018-04-04 |  |  |  |  |
| ✓ Rólunk                                        | Nemzeti<br>Pedagógus Kar | _   | Közzétéve<br>2018-01-11 |  |  |  |  |
| szakmai_tagozatok                               | Nemzeti                  | _   | Közzétéve               |  |  |  |  |

A kezelő felület hasonló a bejegyzések szerkesztésénél látható felületre, a szöveges résznél a Tisztségviselőink rész alatt található "shortcode"-ot ne módosítsuk, mert akkor nem fognak megjelenni a tagok.

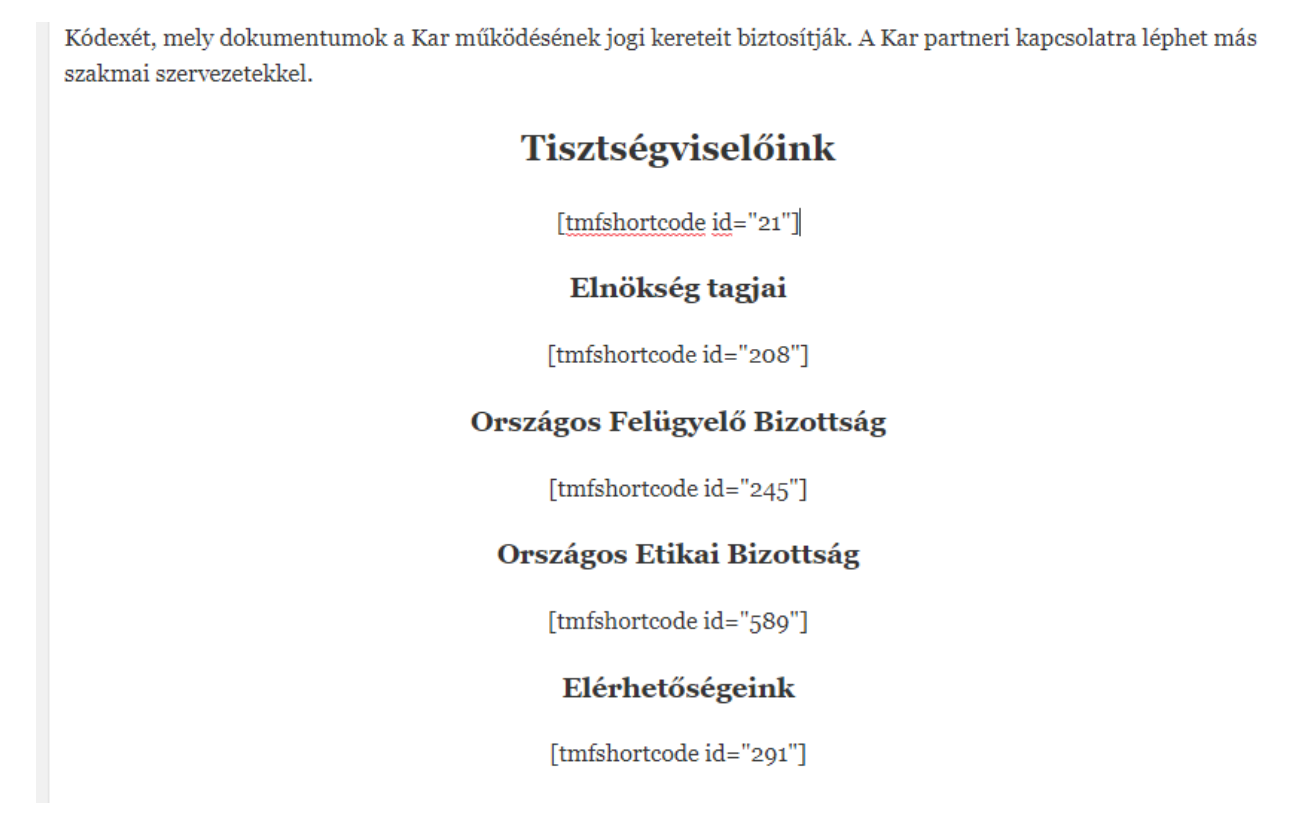

Új oldalakat is létrehozhatunk, de ezek csak akkor fognak megjelenni, ha valamilyen bejegyzésben, vagy oldalon beillesztjük a linkjét vagy a menühöz hozzáadjuk.

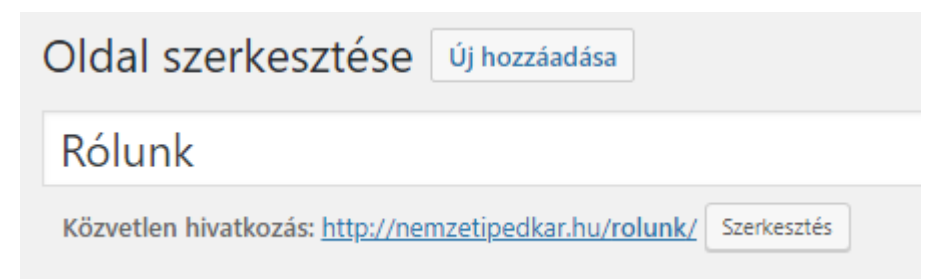

Ezeket a linkeket úgy tudjuk beilleszteni egy oldalba, vagy bejegyzésbe, hogy a Hivatkozás beillesztés gombra kattintva

| Oldal szerkesztése Új hozzáadása                                  |
|-------------------------------------------------------------------|
| Rólunk                                                            |
| Közvetlen hivatkozás: http://nemzetipedkar.hu/rolunk/ Szerkesztés |
| 💁 Média hozzáadása 🛛 🔚 Add Form 🔍 Add Gallery 📄 Add Docs          |
| Kiemelés 2 ▼ B I 🗄 🗄 🕊 🗮 🧮 🧮 🗮                                    |
|                                                                   |

A Nomzati Dadagágua Van

Kiválasztjuk az adott oldalat és így már kattintható lesz az új oldalunk egy másik oldalról vagy bejegyzésből

|                    | Hivatkozás beillesztés/szerkesztés            |                      | ×                |                  |
|--------------------|-----------------------------------------------|----------------------|------------------|------------------|
|                    | A cél URL megadása,                           |                      |                  |                  |
|                    | URL<br>Hivatkozás<br>Tisztségyiselőink        |                      |                  |                  |
| koznev<br>1yzati f | szövege Hivatkozás megnyitása új ablakban     |                      | glalko<br>enő fo | oztato<br>oglalk |
|                    | vagy hivatkozás létező tartalomhoz<br>Keresés |                      |                  |                  |
| osban              | Forum                                         | OLDAL                | apsza            | ıbályá           |
| hogy e             | team_mf                                       | OLDAL                | kape             | solód            |
| gogusi             | meglatogatott_intezmenyek                     | OLDAL                | ja Ali           | apsza            |
| lositja            | orszagos_elnokseg                             | OLDAL                |                  |                  |
|                    | szakmai_tagozatok                             | OLDAL                |                  |                  |
|                    | teruleti_szervezetek                          | OLDAL                |                  |                  |
|                    | Dokumentumok                                  | OLDAL                |                  |                  |
|                    | pdf                                           | OLDAL ,              |                  |                  |
|                    | Kilépés                                       | ivatkozás hozzáadása |                  |                  |
|                    | Országos Felügyelő Bizottság                  |                      |                  |                  |

Menühöz úgy tudjuk adni, hogy a Megjelenítés / Menük menüpontot megnyitva

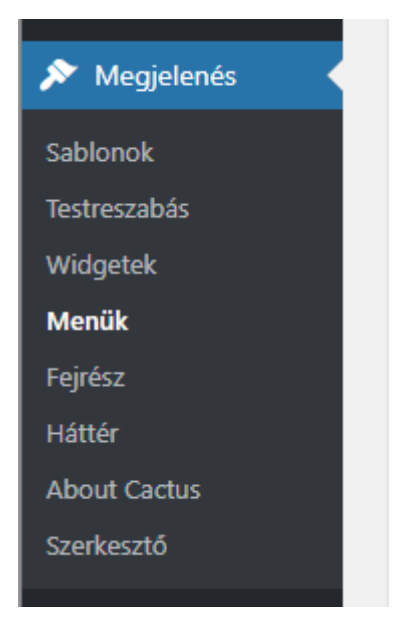

Hozzáadjuk az újonnan felvett oldalunkat a menübe:

Válasszuk ki a hozzáadni kívánt oldalt, majd kattintsunk a Hozzáadás a menühöz gombra

| Oldalak                  | , in the second second s | Menü n | eve Menu 1                             |                           |       | Menü mentése                                                    |
|--------------------------|----------------------------------------------------------------------------------------------------|--------|----------------------------------------|---------------------------|-------|-----------------------------------------------------------------|
| Legfrissebb Ös           | sszes Keresés                                                                                                    | Menü   | szerkezet                              |                           |       |                                                                 |
| Kezdólap                 |                                                                                                    | Húzzun | k minden tételt az általunk kívánt hel | yre. A tétel jobb oldalán | a nyi | ílra kattintva további beállítási lehetőségek válnak láthatóvá. |
| Beszámolók     Okumentul | mok                                                                                                    | Kezd   | őlap                                   | Oldal                     | •     |                                                                 |
| Meglátogato              | ott intézmények<br>ott_intezmenyek                                                                                                    | Rólu   | nk                                     | Oldal                     | •     |                                                                 |
| orszagos_elr             | nokseg                                                                                                    | Csop   | ortok                                  | Egyedi hivatkozás         | •     |                                                                 |
| Összes kiválasztása      | <u>a</u>                                                                                                    |        | Szakmai tagozatok altétel              | 0                         | dal   | *                                                               |
|                          | Hozzáadás a menühöz                                                                                                    |        | Területi szervezetek altétel           | O                         | dal   | •                                                               |
| Bejegyzés                |                                                                                                    |        |                                        |                           |       |                                                                 |
| Fórumok                  | 3                                                                                                    |        | Országos Elnökség altétel              | 0                         | dal   | •                                                               |
| Submissions              |                                                                                                    | Közö   | isségi szolgálat                       | Egyedi hivatkozás         | •     |                                                                 |
| Team Showcase            |                                                                                                    |        | Beszámolók altétel                     | Katego                    | oria  | v                                                               |
| Shortcodes               |                                                                                                    |        | Meglátogatott intézmények altétel      | Katego                    | oria  | •                                                               |
|                          | 14                                                                                                    |        |                                        |                           |       |                                                                 |

Majd Menü mentése gombra kattintva frissítjük a menünket.

Ezek a menüpontok a logó mellett található menüsorban fognak megjelenni.

## Szakmai tagozatok jelentkezőinek exportálása

Kattintsunk a Ninja Forms menüpont Submissions almenüjére.

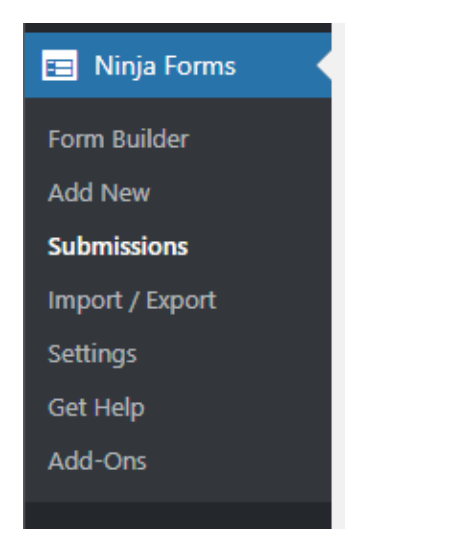

Válasszuk ki a Select a form résznél a Csatlakozó nyilatkozat-ot

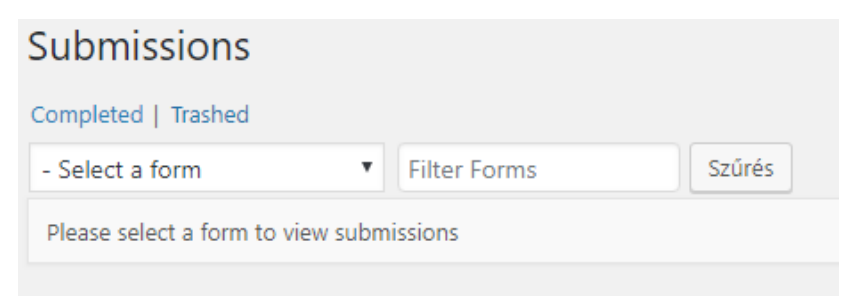

### Így most már láthatjuk a legújabb csatlakozni szándékozó személyt,

| Submissions                                         |                            |                  |               |                  |                 |             |
|-----------------------------------------------------|----------------------------|------------------|---------------|------------------|-----------------|-------------|
| Completed   Trashed                                 |                            |                  |               |                  |                 | Search Item |
| Csoportmúvelet   Alkalmaz                           | Csatlakozási nyilatkozat ( | D 🔻 Filter Forms | Begin Date    | End Date         | Szűrés          | 2 elem      |
| #                                                   | Név                        | Születési hely   | Születési idő | Anyja neve:      | Date            |             |
| 2                                                   | Vass Lívia                 | Komló            | 1974-08-06    | Illés Anna       | 2018-04-10 13:4 | 40          |
| 1                                                   | Kis Sándor                 | Csongrád         | 1974-12-20    | Kovács Zsuzsanna | 2018-04-09 09:1 | 18          |
| #                                                   | Név                        | Születési hely   | Születési idő | Anyja neve:      | Date            |             |
| Csoportművelet   Alkalmaz  Download All Submissions |                            |                  |               |                  |                 | 2 elem      |

A **Csoportművelet**-nél válasszuk az **Export** opciót, majd kattintsunk az **Alkalmaz** gombra, ha egyesével jelölünk ki regisztrációkat akkor csak azokat fogja exportálni, de ha nem jelölünk ki semmit akkor minden regisztráltat kifog exportálni.

# Galéria létrehozás

Hozzunk létre egy Galériát az Envira Gallery menüpontban az Add New menüpontban

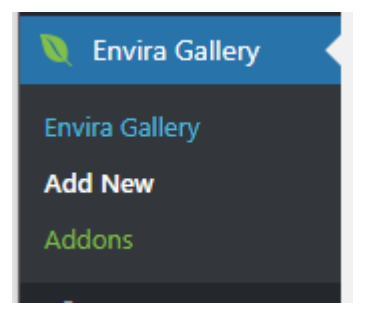

Adjuk meg a Címét az albumnak, majd adjuk hozzá a képeket.

| ímsor megadása                 |                                 | Közzététel                                              |
|--------------------------------|---------------------------------|---------------------------------------------------------|
| Native Envira Gallery          | External Gallery                | Mentés vázlatként  P Állapot: Vázlat <u>Szerkesztés</u> |
|                                |                                 | Közzétét                                                |
| Н                              | úzzuk ide a fájlt               |                                                         |
|                                | vagy                            |                                                         |
| Select Files from Your Compute | Select Files from Other Sources |                                                         |
|                                |                                 |                                                         |
|                                |                                 |                                                         |

A feltöltött képeket az Images résznél szabadon tudjuk módosítani, sorrendet változtatni, képet törölni.

| Q Images  | Currently in your Gallery                         | 1.01    |
|-----------|---------------------------------------------------|---------|
| 🔅 Config  | Need some help? Read the Documentation or Watch a | i Video |
| Lightbox  | ALÓ ISKOLAI<br>KÖZÖSSÉGI<br>SZÖLGALATÓ            |         |
| Dobile    |                                                   |         |
| □¶ Videos | 1 2                                               |         |
| -1        |                                                   |         |

Ha megvagyunk a képekkel kattintsunk a Közzététel gombra.

| Közzététel                         |         |
|------------------------------------|---------|
| Mentés vázlatként                  |         |
| Allapot: Vázlat <u>Szerkesztés</u> |         |
| Köz                                | zététel |

Most már van galériánk amit bekell tennünk vagy egy oldal leírásához, vagy pedig egy bejegyzésbe tudunk megjeleníteni.

Az oldal szerkesztés vagy bejegyzés szerkesztésnél az Add Gallery gomb megnymásával:

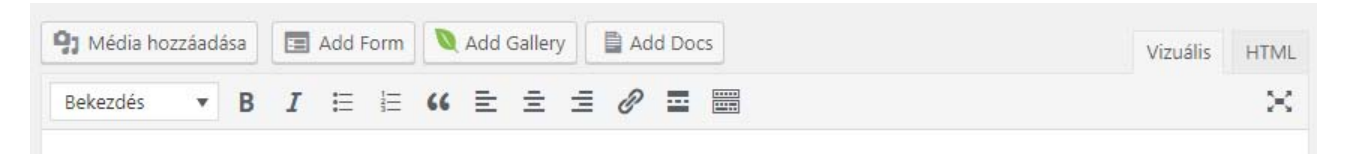

Ha külön szeretnénk megjeleníteni a galériánkat akkor készítsünk egy bejegyzést, melynek létrehozásánál válasszuk a **Fotó archívum** kategóriát így a Fotó archívum menüpontunk alatt fog megjelenni az új galériánk.

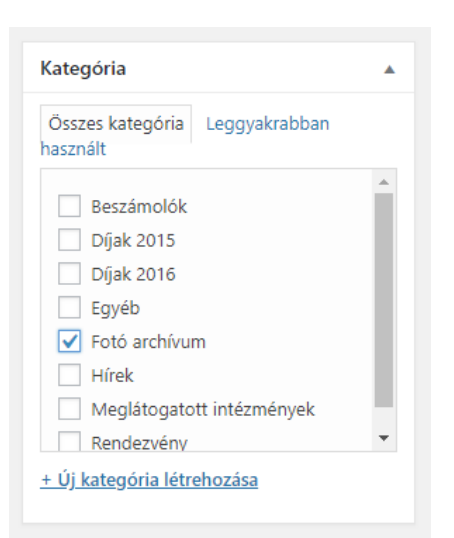

Adjunk bejegyzés nevet, rövid leírást, majd a leírás résznél kattintsunk, az Add Gallery gombra

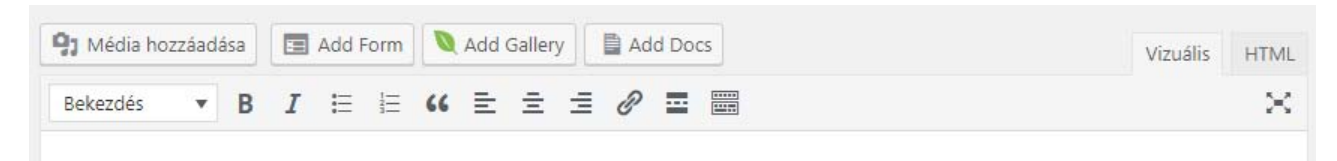

Ezután válasszuk, ki a már elkészített galériánkat majd Kattintsunk az Insert gombra

| Insert                       |                              |        |
|------------------------------|------------------------------|--------|
|                              |                              |        |
| Ez egy képgaléria            | Fotó archívum                |        |
| [envira-gallery<br>id="894"] | [envira-gallery<br>id="612"] | Insert |

Végül adjunk hozzá kiemelt képet ha szeretnék.

| Kiemelt kép                      |  |
|----------------------------------|--|
| <u>Beállítás kiemelt képként</u> |  |
|                                  |  |